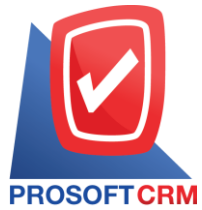

## บริษัท โปรซอฟท์ ซือาร์เอ็ม จำกัด

เลขที่ 287 หมู่ที่ 5 ตำบลสันทรายน้อย อำเภอสันทราย จังหวัดเชียงใหม่ 50210

โทรศัพท์: 0-2402-8068, 081-359-7689, 081-359-6936, 081-359-7691, 081-359-6939

**CRM** Email: support@prosoftibiz.com, sale@prosoftibiz.com Website: www.prosoftibiz.com

| Menu              | Detail                                                                                                    |
|-------------------|----------------------------------------------------------------------------------------------------|
| Inventory         |                                                                                                    |
| Item Journal      | - เพิ่มการแสดงสถานะเอกสารของเมนูเพิ่มลดสินค้า (Item Journal)                                                                                   |
| Report            |                                                                                                    |
| Sales Report      | - เพิ่มการเรียงรายงานตามเลขที่เอกสาร ในรายงานขายเชื่อ/ขายสด                                                                                    |
|                   | - เพิ่ม Option ขึ้นหน้าใหม่ตามรหัสสินค้า ในรายงานวิเคราะห์ยอคขายสินค้า-ลูกค้า และรายงานวิเคราะห์ยอคขายลูกค้า-สินค้า                            |
| Inventory Report  | - พัฒนารายงานการปั้นส่วนค้นทุนสินค้า Landed Cost                                                                                               |
| Accounting Report | - ปรับการเรียกดูรายงานบัญชีแยกประเภทให้ประมวลผลรวดเร็วขึ้น                                                                                     |
| Setting           |                                                                                                    |
| Accounting        | - เมนู AR Option กำหนดให้เลขที่ใบกำกับภาษีทุกเมนู เป็นเลขเดียวกับเลขที่เอกสารได้                                                               |
|                   | - พัฒนาการ Action Update Document ในเมนูลูกหนี้ เพื่ออัปเดตข้อมูลลูกหนี้ที่มีการแก้ไขข้อมูลเพิ่มเติม ในเอกสารที่มีการบันทึกรายการไปแล้วทั้งหมด |
| Form              |                                                                                                    |
| Purchase Order    | - เพิ่มการแสดงชื่อพนักงานในส่วนของลายเซ็นผู้จัดทำและผู้มีอำนาจลงนาม ในแบบฟอร์มใบสั่งซื้อ (PO)                                                  |
| Other             |                                                                                                    |
|                   | - ปรับแก้ใงการลงรายการบัญชี (Post GL) แบบแยกตามประเภทสินค้า/บริการ                                                                             |
|                   | - เพิ่ม Link การเชื่อมโยงเอกสารอ้างอิงในส่วนของเลขที่เอกสาร ให้สามารถกคคูรายละเอียดของเอกสารอ้างอิงได้ทุกระบบ                                  |